## Submitting a Purchase Request at Scenic Regional Library

1.) Sign into your account <u>HERE</u> using your library number and birthday using the format of 1/1/2000. If you have set up your own username and password for your library account, please use this instead.

|        | НОМЕ    | EVENTS  | REQUEST MATE      | RIALS    | REQUEST         | ECARD    |     | NE RI | EFERENCE      | GET AP | Ρ   | SIGN IN  | ≡ |
|--------|---------|---------|-------------------|----------|-----------------|----------|-----|-------|---------------|--------|-----|----------|---|
|        |         |         |                   |          |                 |          |     | -     | 1.1.1         |        | - T | 0 and    |   |
| Q      |         |         |                   |          |                 | кеуwo    | ra  | ~     | In Library Ca | talog  | Ť   | Q Search |   |
| Browse | » Login |         |                   |          |                 |          |     |       |               |        |     |          |   |
| Sig    | n in 1  | to your | account           |          |                 |          |     |       |               |        |     |          |   |
|        |         | Us      | ername or Barcode |          |                 |          |     |       |               |        |     |          |   |
|        |         |         | PIN / Password    |          |                 |          |     |       |               |        |     |          |   |
|        |         |         |                   | Forgot I | Password? Reset | My Passw | ord |       |               |        |     |          |   |
|        |         |         |                   | Reve     | al PIN/Password |          |     |       |               |        |     |          |   |
|        |         |         |                   | 🗌 Keej   | Me Signed In    |          |     |       |               |        |     |          |   |
|        |         |         |                   | Login    |                 |          |     |       |               |        |     |          |   |

- 2.) After signing in, the catalog will take you to **Your Account**.
- 3.) Select Material Requests on the left-hand side of your account.

| 🔰 😤 HOME 🎽 EVENTS                                                                                                    | 🗏 REQUEST MATERIALS 🚍 REQUEST ECARD 🖵 ONLI                 | NE REFERENCE 🔲 GET APP 🔷 🚨 J. PATRO |
|----------------------------------------------------------------------------------------------------|------------------------------------------------------------|-------------------------------------|
| ٩                                                                                                    | Keyword                                                    | ✓ in Library Catalog ✓ Q Sear       |
| ✓ Your Account                                                                                                    | Browse > Your Account                                      |                                     |
| Checked Out Titles<br>> Physical Materials ()<br>> Libby ()<br>Hoopia ()<br>Titles On Hold<br>> Physical Materials ()<br>+ Libby ()<br>Fines ()<br>Materials Requests ()<br>Your Library Card | Your Account<br>Account Summary<br>CHECKED OUT TITLES<br>0 | overdue<br>O                        |
| Recommended For You<br>» Titles You Rated 6<br>» Not Interested In Titles 0                                                                                                    | TITLES ON HOLD                                             | READY FOR PICKUP                    |
| Your Lists<br>Your Searches<br>Your Events<br>Reading History 0                                                                                                    | Recommended for you                                        |                                     |

4.) Click Submit a New Materials Request.

| Vour Account                                                                                                    | Browse » Your Account » My Materials Requests                                                                                            |
|----------------------------------------------------------------------------------------------------|----------------------------------------------------------------------------------------------------|
| Checkel Materials  Physical Materials  Libby  Hoopla                                                                           | My Materials Requests<br>We limit patrons to 7 active material requests at a time. You currently have <b>0</b> active material requests. |
| Titles On Hold<br>Physical Materials      Physical Materials     Times      Good     Materials Requests      Vour Library Card | Filters Show  Open material requests  All material requests Update Filters                                                               |
| Recommended For You<br>» Titles You Rated<br>» Not Interested In Titles<br>Your Lists<br>Your Searches                         | There are no materials requests that meet your criteria.                                                                                 |
| Your Events<br>Reading History 💿                                                                                               |                                                                                                    |

5.) Fill out the form with as much detail as you can about the item you are requesting.

| Materials Rec                                       | quest                                                                                                    |
|-----------------------------------------------------|----------------------------------------------------------------------------------------------------|
| Before submitting this not in the catalog, we Loan. | form, please do a thorough search of the entire catalog. If the item is<br>will attempt to purchase your item or get it through an Interlibrary |
| Title Information                                   |                                                                                                    |
| Format Required                                     | Audiobook                                                                                                    |
| Title Required                                      | Keeping Score                                                                                                    |
| Author Required                                     | Adam Up                                                                                                    |
| Publication Year                                    | 2016                                                                                                    |
| Additional Details (opti                            | onal)                                                                                                    |
| Comments                                            |                                                                                                    |
| Contact Information                                 |                                                                                                    |
| Email                                               | email@gmail.com                                                                                                    |
| Phone Required                                      | 636-555-5555                                                                                                    |
| Hold Options                                        |                                                                                                    |
| Place a hold for me when the<br>item is available?  | ● Yes 🔿 No                                                                                                    |
| Pick-up Branch Required                             | Scenic Regional-Union                                                                                                    |
|                                                     | Submit Materials Request                                                                                                    |

6.) Click **Submit Materials Request** at the bottom of the form. Your request has been submitted!

7.) If you have an email set up through your account, you will receive an email letting you know that your request has been submitted. You will be emailed updates when the status is changed. If you only have a phone number listed, you will need to periodically check your account to see updates.

8.) You can keep track of your material requests through your account. You can cancel requests and see status updates here. You are limited to 7 active requests at a time.

| My Materials Requests                                                                                    |                 |               |                     |               |         |                          |  |
|----------------------------------------------------------------------------------------------------|-----------------|---------------|---------------------|---------------|---------|--------------------------|--|
| We limit patrons to 7 active material requests at a time. You currently have 1 active material requests. |                 |               |                     |               |         |                          |  |
| Filters                                                                                                  |                 |               |                     |               |         |                          |  |
| Show 💿 Open                                                                                              | material requ   | iests 🔿 All i | naterial requests U | pdate Filters |         |                          |  |
| Title 🗢                                                                                                  | Author \$       | Format \$     | Status 🗢            | Created \$    | ¢       |                          |  |
| Keeping Score                                                                                            | Adam Up         | Audiobook     | Request Received    | May 27, 2025  | Details | Cancel Materials Request |  |
| Submit a New M                                                                                           | Materials Reque | st            |                     |               |         |                          |  |